本教程提供了macos系统下anyconnect软件从安装到使用的详细指导.

# 安装

1.根据使用者自身系统版本下载相应客户端安装包(macos12.0版本请下载新客户端安装包,12.0之前 版本请下载旧客户端安装包) 如何看自己电脑的系统版本:点击通知栏右上角苹果logo=》"关于" 弹出 弹窗中macOS字体下方有,比如图中版本为12开头,因此下载客户端为新客户端安装包

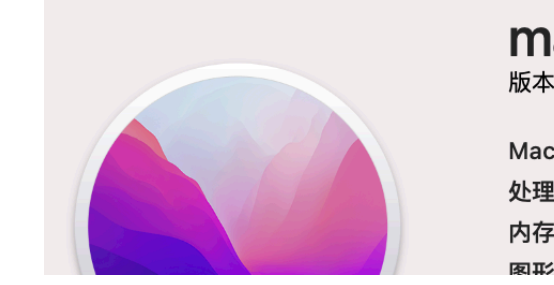

## macOS Monterey 版本 12.2.1

MacBook Pro (13-inch, 2020, Four Thunderbolt 3 ports) 处理器 2,3 GHz 四核 Intel Core i7 内存 16 GB 3733 MHz LPDDR4X 图形卡 Intel Iris Plus Graphics 1536 MB

2.打开安装包安装

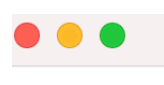

AnyConnect 4.7.04056

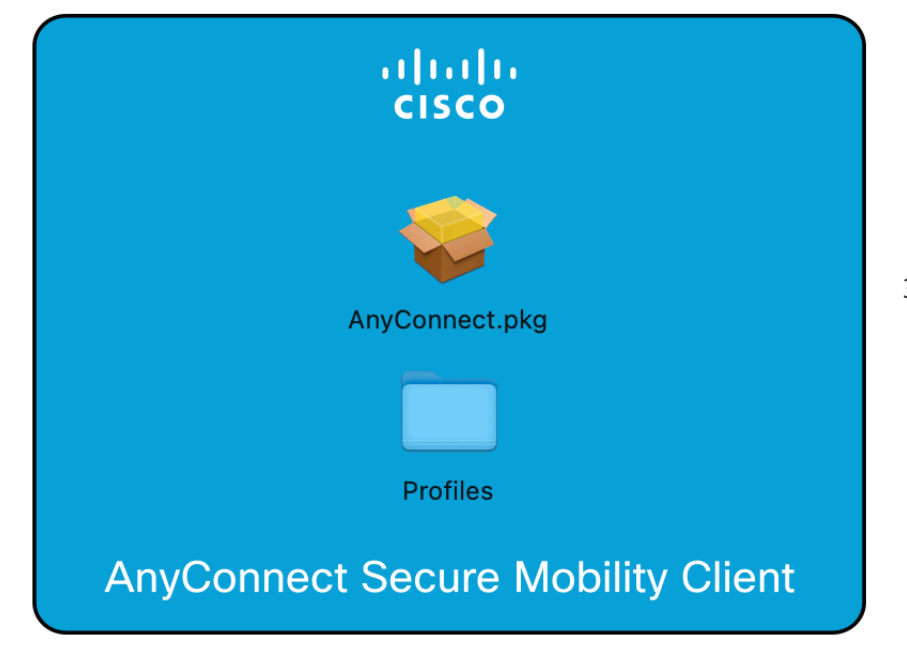

3双击.pkg后缀文件进入安装

程序

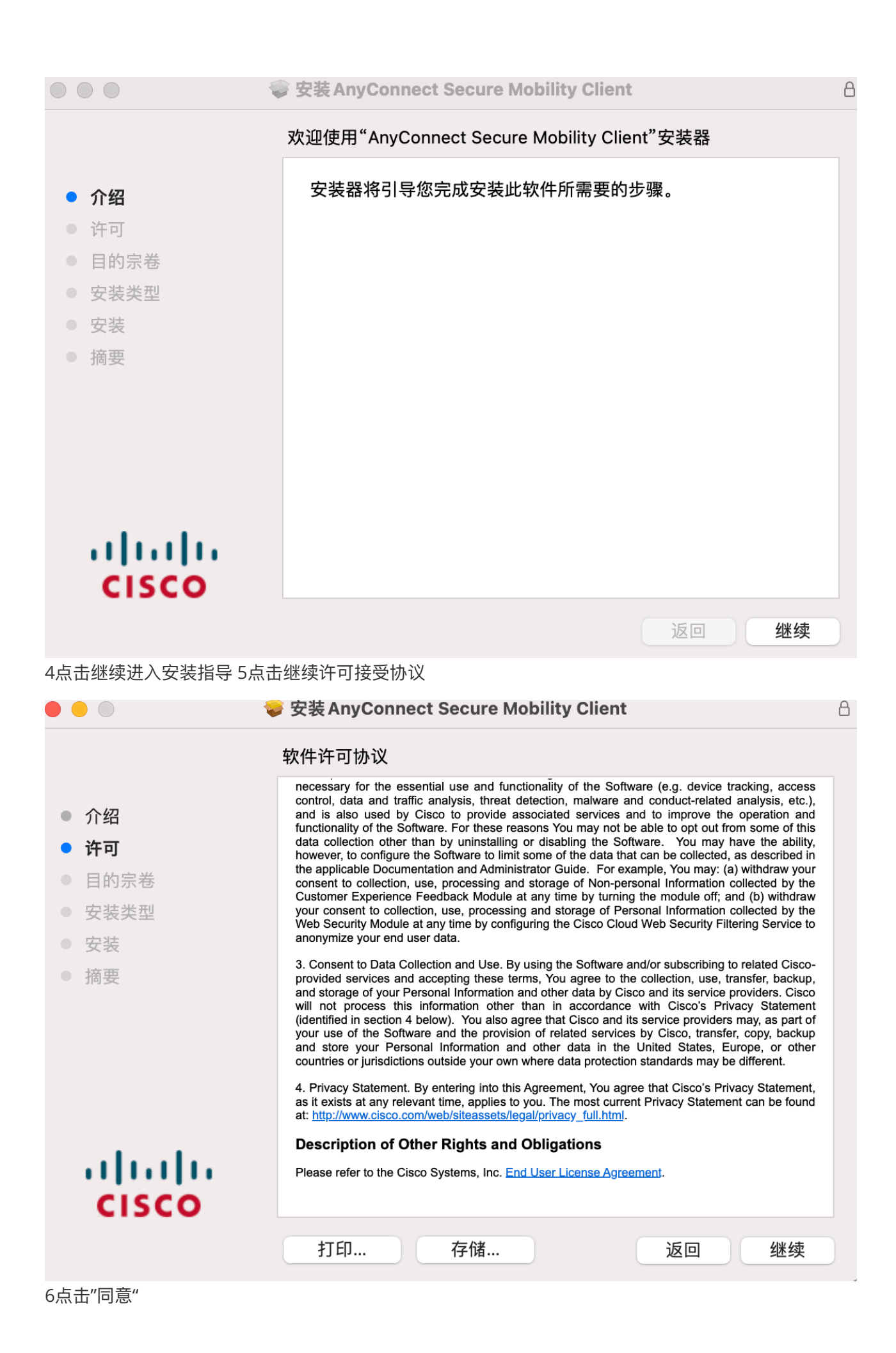

### 若要继续安装软件,您必须同意软件许可协议中的条款。

点按"同意"以继续安装,点按"不同意"以取消安装并退出安装器。

7勾选'VPN'选

阅读许可

不同意 同意

项,其他选项按自己需求勾选,VPN选项必须勾选,勾选完成后点击继续

在"Macintosh HD"上进行自定安装 软件包名称 操作 大小 介绍 23,2 MB VPN 安装 许可 Web Security 817 KB 跳过 AMP Enabler 目的宗卷 Diagnostics and Reporting Tool 跳过 4,8 MB • 安装类型 跳过 Posture 52,9 MB 安装 ISE Posture 跳过 3 MB Network Visibility 跳过 1,5 MB 摘要 Umbrella Roaming Security 跳过 3,8 MB 要求的空间: 23,2 MB 剩余: 354,88 GB Installs the WebSecurity module that enables cloud scanning of web content to protect against malware and enforce acceptable use ...... policies via the ScanSafe cloud proxies. **CISCO** 返回 继续 8点击"安装"(安装可能需要MacOS权限,请根据系统提示修改偏好设置并输入电脑权限密码) 💗 安装 AnyConnect Secure Mobility Client 标准安装将执行于"Macintosh HD"上 这将占用您的电脑上的23,2MB空间。 介绍 许可 点按"安装"以在磁盘"Macintosh HD"上执行此软件的标准安装。 目的宗卷 安装类型 安装 摘要 ....... **CISCO** 返回 安装 思科 AnyConnect 安全移动客户端通知

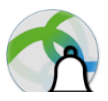

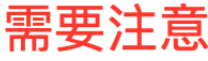

8

### AnyConnect系统扩展被阻止:

您的系统要求您启用思科AnyConnect系统扩展来使用AnyConnect的 全部功能。在启用之前,某些AnyConnect功能将无法正常工作。

请在"系统偏好设置"->"安全性与隐私"中允许"Cisco AnyConnect Socket Filter"系统扩展。并请允许随后的相关提示。

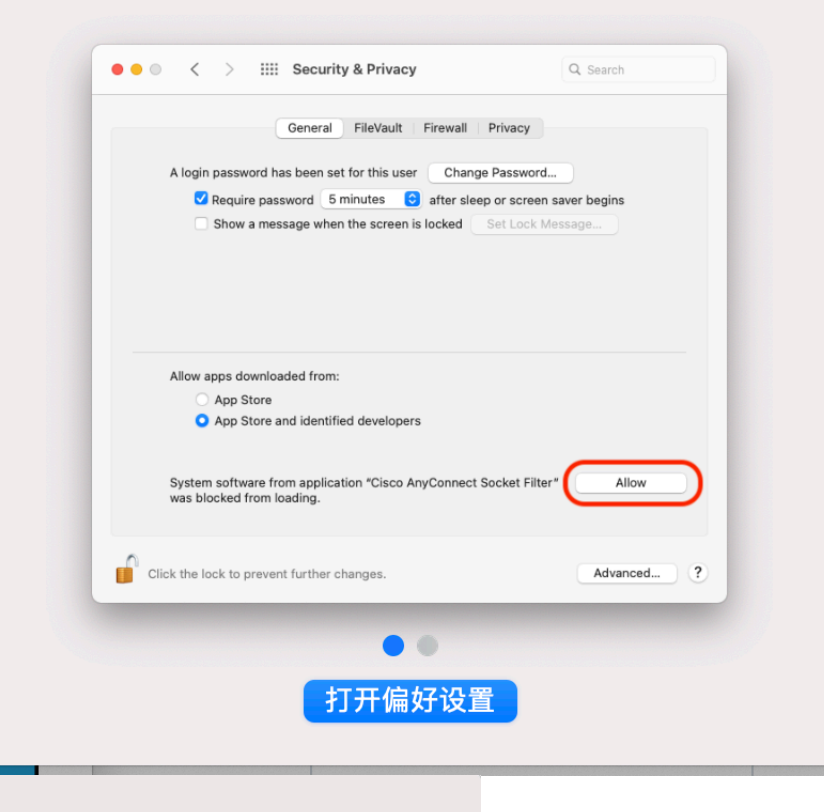

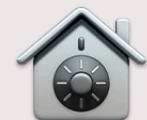

系统扩展已被阻止

程序"Cisco AnyConnect Socket Filter"尝 试载入新的系统扩展。如果您想要启用这些 扩展,请打开"安全性与隐私"系统偏好设 置。

好

打开安全性偏好设置

| ••• < > ::::                                                                                  | 安全性与隐私                                                                        | Q 搜索    |
|-----------------------------------------------------------------------------------------------|-------------------------------------------------------------------------------|---------|
| 已经给此用户设定登<br>送 进入睡眠或<br>一 在屏幕锁定<br>《 停用自动登                                                    | 通用 文件保险箱 防火墙 隐私<br>登录密码 更改密码…<br>开始屏幕保护程序 5分钟后 	♀ 要求输入密<br>时显示信息 设定锁定信息…<br>录 | 8码      |
| 允许从以下位置下载                                                                                     | 战的 App:<br>和被认可的开发者<br>o AnyConnect Socket Filter.app"的系统软件间                  | 已被阻止 允许 |
| 点击允许 9安装成功,点击关的<br>●   ●   ●                                                                  | 引<br>多安装 AnyConnect Secure Mobility Client                                    | t A     |
| <ul> <li>介绍</li> <li>许可</li> <li>目的宗卷</li> <li>安装类型</li> <li>安装</li> <li><b>摘要</b></li> </ul> | 安装成功。<br>安装成功。                                                                |         |
| cisco                                                                                         |                                                                               | 返回 关闭   |

# 使用教程

1点击图标打开应用(如果您的软件在正确的安装包版本下安装成功却无法启动,请在"系统偏好设置 "=》"安全性与隐私"中授权Cisco的anyconnect软件的启动,之后根据系统提示重启)

| 在下图位置会出现cisco字样点击允许(正常启动软件请跳过下图)                                                                                                    |       |
|----------------------------------------------------------------------------------------------------|-------|
| ● ● ◎ < > ⅲ: 安全性与隐私                                                                                                    | Q 搜索  |
| <ul> <li>通用 文件保险箱 防火墙 隐私</li> <li>已经给此用户设定登录密码 更改密码</li> <li>④ 进入睡眠或开始屏幕保护程序 5分钟后 ③ 要求输入密码</li> <li>● 在屏幕锁定时显示信息 设定锁定信息</li> <li>④ 停用自动登录</li> </ul> |       |
| 允许从以下位置下载的App∶<br>──App Store<br>● App Store 和被认可的开发者                                                                                                |       |
| 来自应用程序"Cisco AnyConnect Socket Filter.app"的系统软件已被图载入。                                                                                                | 阻止 允许 |

2打开软件如图所示

| •••        | AnyConnect<br>Secure Mobility Client   | cisco   |
|------------|----------------------------------------|---------|
|            | VPN:<br>Connection attempt has failed. | Connect |
| <b>4</b> W |                                        |         |

3,将服务器地址输入到软件中,假设此处我们的地址是123.255.233.3:9999,将他输入到下图中位置 (这只是用来教学的无效服务器地址,真实地址由字母或数字组成,客服会发送给您)

| •••     | AnyConnect<br>Secure Mobility Client                          | cisco   |
|---------|---------------------------------------------------------------|---------|
|         | VPN:<br>Connection attempt has failed.<br>123.255.233.3:99999 | Connect |
|         |                                                               |         |
| 中的设置进入设 | 置                                                             |         |
|         | AnyConnect                                                    |         |

4点击下图红圈

| ••• | AnyConnect<br>Secure Mobility Client                        | cisco   |
|-----|-------------------------------------------------------------|---------|
|     | VPN:<br>Connection attempt has failed.<br>sg4.dkios.cc:9999 | Connect |
|     |                                                             |         |
|     |                                                             |         |

5将设置改为与下图选项勾选情况相同后关掉设置(点红色×)回到初试窗口

| <ul> <li>Start VP</li> <li>Minimize</li> <li>Allow loc</li> <li>Disable of</li> <li>Block co</li> </ul> | <b>Preferences - VPN</b><br>N when AnyConnect is started<br>AnyConnect on VPN connect<br>cal (LAN) access when using VPN (if conf<br>Captive Portal Detection<br>nnections to untrusted servers                                                                                                    | figured) | 6点击"connect"连接                                          |      |
|----------------------------------------------------------------------------------------------------|----------------------------------------------------------------------------------------------------|----------|---------------------------------------------------------|------|
| anyway"                                                                                                 | AnyConnect<br>Secure Mobility Client<br>VPN:<br>Connection attempt has failed.<br>123.255.233.3:9999                                                                                                    | Connect  | 7点击左边按钮"coni                                            | nect |
| So Ar                                                                                                   | ecurity Warning: Untrusted<br>AnyConnect cannot verify server: sg4.dkios.of<br>Certificate does not match the server<br>Certificate is from an untrusted source<br>onnecting to this server may result in a seve<br>curity Risks Explained<br>ost users do not connect to untrusted server<br>for condition is known.<br>Connect Anywe | Server   | <b>Certificate!</b><br>compromise!<br>he reason for the | 8在弹窗 |

## 中输入你购买的账户 点击"ok"

| Cisco AnyConnect   sg4.dkios.cc:9999 |                                                       |           |  |
|--------------------------------------|-------------------------------------------------------|-----------|--|
|                                      | Please enter your username.<br>Username: ashuai@gamil |           |  |
|                                      |                                                       | Cancel OK |  |

#### 9输入你的账户密码点击"ok"

| Cisco AnyConnect   sg4.dkios.cc:9999 |                                                       |  |  |
|--------------------------------------|-------------------------------------------------------|--|--|
|                                      | Please enter your password.<br>Password:<br>Cancel OK |  |  |

10出现绿色图标表示连接成功,即可正常使用网络了

| •••      | AnyConnect<br>Secure Mobility Client          | CISCO      |
|----------|-----------------------------------------------|------------|
|          | <b>VPN:</b><br>Connected to 96.43.99.70:9898. |            |
|          | 96.43.99.70:9898                              | Disconnect |
| 00:00:08 |                                               | IPv4       |

11 如果想断开链接请点击通知栏的图标,"disconnect",如果想退出请点击"quit"

# 第一次使用相对比较繁琐,连接成功后软件会记住用户的 选择,之后连接会简单只需打开软件点击connect输入密 码就好